# 1. What is HexeGUI?

The HexeGUI is a GUI to the hexapod RS-232 serial port. It communicates with the hexed (Hexe Daemon), which multiplexes network connections to the digiport. The digiport is connected to the HEXAPOD's RS-232 interface.

Any number of hexeGUI can be running, as hexegui dynamically opens and closes network port on each command exchanges.

HexeGUI is an X Windows application written in GTK+. It is available on all IRTF suns.

## 2. Starting and Stopping the HexeD

To start the HexeGUI, type hexegui at your shell prompt. For example:

% hexegui

Figure 1 shows an example hexegui window. The major GUI widgets are labeled, and the output of the "stat n20" command is display in the feedback text area.

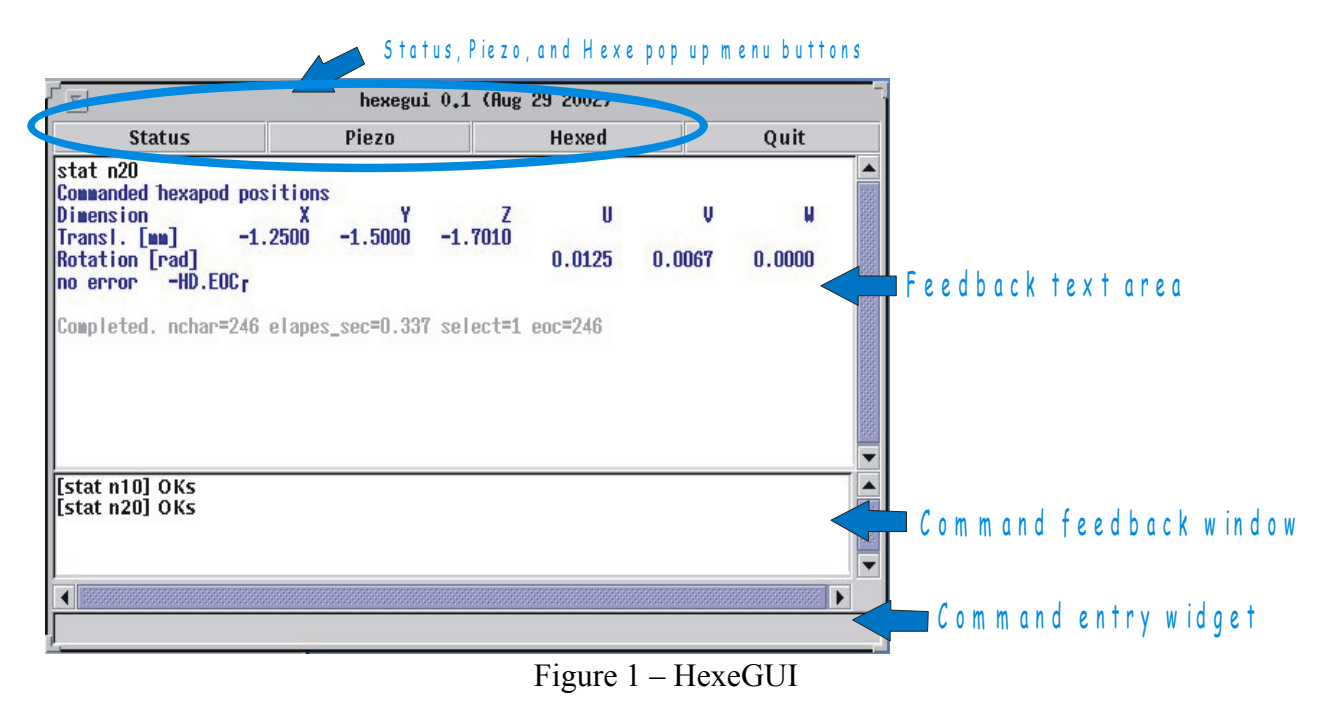

### 3. How do I used HexeD?

Type commands in the command entry widget. Command should be legal HEXAPOD command or Hexed commands.

The feedback window will display the result of the command:

- Text in black show what was sent to hexed
- Texet in blue, is what was returned by hexed.
- Gray text is information printed by hexegui.

The command feedback window will log the command issued and print any application messages in blue.

Clicking on the status, piezo, and hexed button, brings up various pop up menu. Select a menu entry will issues the associated command to the hexed.

- The status menu contains HEXEAPOD "stat" commands.
- The piezo menu contains other HEXEAPOD query commands.
- The hexed menu contains some internal hexed commands.

| stat n0 – MPIC system status                                  |
|---------------------------------------------------------------|
| stat n1 – HEXC system status                                  |
| stat n2 - Voltage of the power supplies and amplifier outputs |
| stat n10 – HEXC system values                                 |
| stat n20 - Commanded HEXAPOD position                         |
| stat n21 – Commanded pivot point                              |
| stat n22 – Computed leg position                              |
| stat n23 – Computed leg velocity                              |
| stat n24 – Commanded HEXAPOD velocity                         |
| stat n30 – All motor controller status                        |
| stat n31 – Real position of all axis                          |
| stat n32 – Reference readout of all axis                      |
| stat n33 – Current velocity of all axis                       |
| stat n34 – Current acceleration of all axis                   |
| stat n35 – Status flags of all axis                           |
|                                                               |

Figure 2 – The status menu.

| setf - MPIC System  | Control Flags            |
|---------------------|--------------------------|
| mpos – Report Piezo | o mirror positions (rad) |
| mssr – Mirror Slew  | Rate [rad/s]             |
| mpid – Mirror PID F | ilter Parameters         |
| mcmp – Mirror Com   | pensation Values         |
| mchp – Mirror Chop  | Angles and Timing        |
| msin – Mirror Sine  | Amplitude and Frequency  |

getfocus - hexed getfocus value (z) verson - show hexed version show.gv - show internal hexed variables

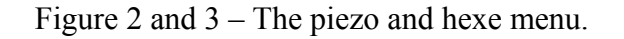

To quit the application, click the quit button.

# 4. How do I initialize the HEXAPOD?

Type 'init' in the command entry widget. The hexegui will read the init\_default files and initialize the hexapod to some default positions.

The init command basically executes the file: /home/tcs3/src/tcs1/hexegui/init\_defaults. If you need to adjust the default parameters you can edit the init\_defaults file. To edit:

```
> su - tcs3
> cd /home/tcs3/src/tcs1/hexegui
> vi init_defaults
    (or use your favorite editor).
```

Then type 'init' in the command entry widget.

#### 5. HexeGUI built-in commands

Normally the HexeGUI just passes commands the hexed. There are a few internal hexegui commands. These commands are described here:

| do - execute                                        | a command file.                          | hexe – passes a string to the hexed.                                                                                 |                                     |  |  |  |
|-----------------------------------------------------|------------------------------------------|----------------------------------------------------------------------------------------------------|-------------------------------------|--|--|--|
| Syntax                                              | do filename                              | Syntax                                                                                                    | Hexe string                         |  |  |  |
| Range                                               | <i>filename -</i> a text file of         | Range                                                                                                    | string – Any legal Hexapod Command. |  |  |  |
|                                                     | hexegui commands.                        |                                                                                                    |                                     |  |  |  |
|                                                     |                                          | init – execute the command in the init_defaults file. The<br>init file is /home/tcs3/src/tcs1/hexegui/init_defaults. |                                     |  |  |  |
| echo – Prints                                       | s text to the command feedback window.   |                                                                                                    |                                     |  |  |  |
| Syntax                                              | echo <i>text</i>                         | Syntax                                                                                                    | init                                |  |  |  |
| Range                                               | <i>text</i> - any text                   |                                                                                                    |                                     |  |  |  |
|                                                     |                                          | quit – Exits the application.                                                                                        |                                     |  |  |  |
| Feedback.cl                                         | ear – When On, the feedback text area is | Syntax                                                                                                    | quit                                |  |  |  |
| cleared on each hexe command. When Off, new text is |                                          |                                                                                                    |                                     |  |  |  |
| appended to                                         | the feedback text area.                  | wait – Pauses execute for n seconds.                                                                                 |                                     |  |  |  |
| Syntax                                              | <pre>Feedback.clear { off   on }</pre>   | Syntax                                                                                                    | wait n                              |  |  |  |
| Range                                               | off – Append new text.                   | Range                                                                                                    | n- Time in seconds. 1 to 300.       |  |  |  |
|                                                     | <i>On</i> – clear & insert new text.     |                                                                                                    |                                     |  |  |  |